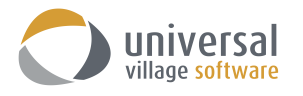

# **OPTION DE SYNCHONISATION DANS UVC POUR LE IPHONE**

UVC a la possibilité de synchroniser vos contacts et vos rendez-vous de votre agenda sur votre appareil mobile iPhone ou iPad. Cela permet aux utilisateurs d'ajouter et d'éditer des contacts et des rendezvous dans UVC ou sur leur appareil mobile d'Apple afin de toujours obtenir les dernières informations peu importe où elles se trouvent.

Votre première étape consiste à vous assurer que le fuseau horaire par défaut est correctement configuré dans votre compte UVC.

Cliquez sur Fichier -> Préférences et Options -> Calendrier -> Fuseaux horaires puis sélectionnez votre fuseau horaire

| Préférences et options                                                                                                    |                                                                                        | ×      |                   |                                               |
|----------------------------------------------------------------------------------------------------|----------------------------------------------------------------------------------------|--------|-------------------|-----------------------------------------------|
| Sénéral                                                                                                    | Fuseaux horaires                                                                       |        |                   |                                               |
| Messagerie                                                                                                    | Fuceau boraire par défaut                                                              |        |                   |                                               |
| 🧟 Média                                                                                                    | Étiquette:                                                                             |        |                   |                                               |
| Contact                                                                                                    | <ul> <li>Fuseau horaire: (GMT-05:00) Heure normale de l'Est (É-U et Canada)</li> </ul> | ~      |                   |                                               |
| Tâche<br>Note                                                                                                    | Afficher un fuseau horaire supplémentaire                                              |        |                   |                                               |
| Calendrier                                                                                                    | Étiquette:                                                                             |        |                   |                                               |
| Options du calendrier     Dossiers de calendrier     Fuseaux horaires     Evénements périodique du calendrie     Champs personnalisables | Fuseau horaire Aucun Fuseau Horaire                                                    | ~      |                   |                                               |
| Magasin de fichiers                                                                                                    |                                                                                        |        |                   |                                               |
| 2 Projet                                                                                                    |                                                                                        |        |                   |                                               |
| < >                                                                                                    |                                                                                        |        | TIME & LANGUAGE   | Find a setting                                |
|                                                                                                    | OK Ar                                                                                  | inuler | Date & time       | Date and time                                 |
|                                                                                                    |                                                                                        |        | Region & language | 1:19 PM, January 5, 2017                      |
|                                                                                                    |                                                                                        |        | Speech            | Set time automatically                        |
|                                                                                                    |                                                                                        |        |                   | On                                            |
|                                                                                                    |                                                                                        |        |                   | Set time zone automatically                   |
| Vérifiez que le para                                                                                                    | amètre <b>Fuseau Horaires</b> sur le                                                   |        |                   | Off                                           |
| svstème d'exploitat                                                                                                    | tion de votre ordinateur possède le                                                    |        |                   | Change date and time                          |
| Fuseau Horraire co                                                                                                    | prrect. Si le réglage du fuseau                                                        |        |                   | Change                                        |
| horaire ne correso                                                                                                    | ond nas à celui sélectionné dans                                                       |        |                   | Time zone                                     |
| llVC colo ontroîno                                                                                                    |                                                                                        |        |                   | (UTC-05:00) Eastern Time (US & Canada)        |
|                                                                                                    | a rappantion de rendez-vous sur                                                        |        |                   | Adjust for davlight saving time automatically |
| amerents tuseaux l                                                                                                    | noraires sur votre calendrier.                                                         |        |                   | On                                            |
|                                                                                                    |                                                                                        |        |                   |                                               |

Votre deuxième étape consiste à activer l'option de synchronisation dans UVC et à créer un nouveau mot de passe de synchronisation. Préférences et options... ×

| <b>Prendre note:</b> si vous avez déjà un<br>mot de passe de synchronisation, il<br>est <u>obligatoire</u> de créer un nouveau<br>mot de passe de synchronisation. | Général<br>Définir par défaut<br>Paramètres système<br>Gatégories<br>Sonie<br>Fenètre de notification<br>Synchronisation<br>Coglets |   | Synchronisati<br>Permettre une synchri<br>Mot de passe pour la sy<br>Pour l'aide liée à la mise<br>Appareils actifs | ion<br>onisation distante<br>/nchronisation: •••••<br>• en place de votre dispo: | •••   | isationn, cliquez sur g | Aide sync  |
|----------------------------------------------------------------------------------------------------|----------------------------------------------------------------------------------------------------|---|----------------------------------------------------------------------------------------------------|----------------------------------------------------------------------------------|-------|-------------------------|------------|
|                                                                                                    | Plugins                                                                                                    |   | ID de l'appareil                                                                                                    | Description                                                                      | Actif | Unicode                 |            |
| Cliquez sur Fichier -> Préférences et<br>Options-> Général -><br>Synchronisation                                                                                   | Messagerie<br>Média<br>Contact<br>Táche<br>Note                                                                                     |   |                                                                                                    |                                                                                  |       |                         | Supprimer  |
| Cochez l'option <b>Permettre une</b>                                                                                                    | 🚵 Calendrier                                                                                                    |   |                                                                                                    |                                                                                  |       |                         |            |
| synchronization distante                                                                                                    | Magasin de fichiers                                                                                                    |   |                                                                                                    |                                                                                  |       |                         |            |
|                                                                                                    | 🔮 Projet                                                                                                    | ~ |                                                                                                    |                                                                                  |       |                         |            |
| Ajoutez un nouveau mot de passe                                                                                                    |                                                                                                    |   |                                                                                                    |                                                                                  |       |                         | OK Annuler |

Ajoutez un nouveau

sous la section Mot de passe pour la synchronisation.

Cliquez sur le bouton **OK** pour enregistrer vos modifications.

#### **COMMENT SYNCHRONISER VOS CONTACTS**

Utilisez les étapes suivantes pour synchroniser vos contacts avec UVC avec votre appareil mobile iPhone ou iPad.

- 1. Cliquez sur l'icône Settings sur votre appareil mobile.
- 2. Défiler vers le bas jusqu'à ce que vous trouviez l'options Contacts et cliquez sur cette option.

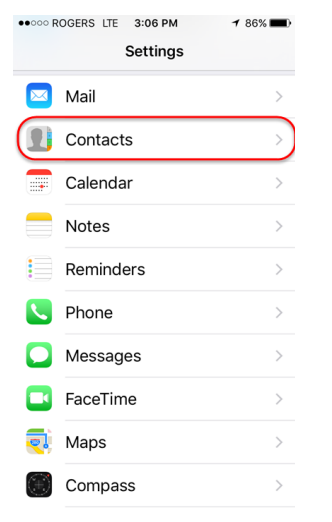

3. Cliquez sur l'option Accounts.

| ••••• ROGERS LTE 3:06 PM                                                                                                    | M 1 85% 🔳                                                                  |
|----------------------------------------------------------------------------------------------------|----------------------------------------------------------------------------|
| Settings Contact                                                                                                    | ts                                                                         |
| Accounts<br>iCloud, Hotmail 2, Hotmai                                                                                                    | I, Gmail, sync                                                             |
| Sort Order                                                                                                    | Last, First >                                                              |
| Display Order                                                                                                    | First, Last 🚿                                                              |
| Short Name                                                                                                    | >                                                                          |
| My Info                                                                                                    | >                                                                          |
| Default Account                                                                                                    | Gmail >                                                                    |
| Contacts Found in A                                                                                                    | Apps                                                                       |
| Turning this off will dele<br>unconfirmed contact su-<br>prevent suggestions fro<br>Mail autocomplete, on th<br>screen, and in the Conta | te any<br>ggestions and<br>m appearing in<br>ne incoming call<br>acts app. |

#### 4. Cliquez sur l'option Add Account.

| ••••• ROGERS LTE 3:06 PM                         | <b>1</b> 85% <b>■</b> |
|--------------------------------------------------|-----------------------|
| Contacts Accounts                                |                       |
|                                                  |                       |
| ACCOUNTS                                         |                       |
| iCloud<br>iCloud Drive, Contacts and 4 more      | >                     |
| Hotmail 2<br>Mail, Notes                         | >                     |
| Hotmail<br>Mail, Notes                           | >                     |
| <b>Gmail</b><br>Mail, Contacts, Calendars, Notes | >                     |
|                                                  | >                     |
| Add Account                                      | >                     |
|                                                  |                       |
| Fetch New Data                                   | Push >                |
|                                                  |                       |

5. Cliquez sur l'option Other.

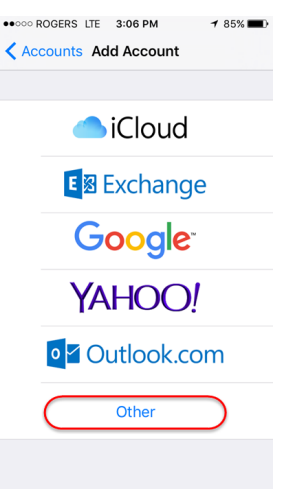

6. Cliquez sur l'option Add CardDav Account.

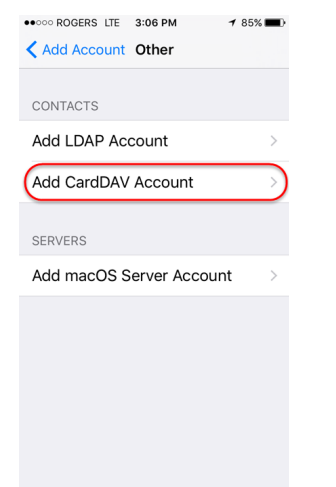

7. Sur cet écran, vous devez entrer les informations suivantes:

Serveur: sync.uvc.ca

Nom d'utilisateur: entrez votre nom d'utilisateur de compte UVC.

**Mot de passe:** entrez le mot de passe de synchronisation que vous avez créé dans UVC (voir la 1ere page de ce guide pour plus d'informations).

**Description:** entrez toute description qui vous permettra de différencier la liste de contacts UVC par rapport aux listes actuelles de contacts enregistrés sur votre appareil mobile.

- 8. Une fois que toutes les informations sont saisies correctement, cliquez sur le bouton **Next** situé dans le coin supérieur droit.
- 9. Votre appareil mobile commencera à "vérifier" les configurations que vous avez ajoutées à ce nouveau compte.

Prendre note: ce processus peut prendre quelques minutes.

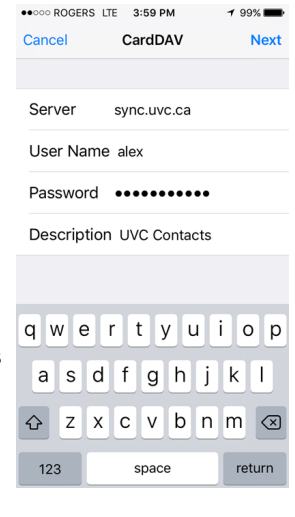

|                         | )  |
|-------------------------|----|
| Server sync.uvc.ca      |    |
| User Name alex          |    |
| Password •••••••        | •  |
| Description UVC Contact | ts |

10. Vous allez peut-être appercevoir le message ci-dessous. Si oui cliquez sur le bouton **Continue**.

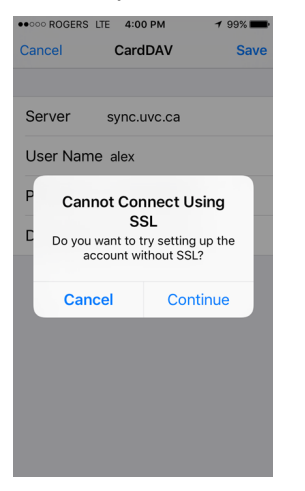

11. Vous verrez votre nouveau compte de contacts UVC répertorié sous l'écran Accounts.

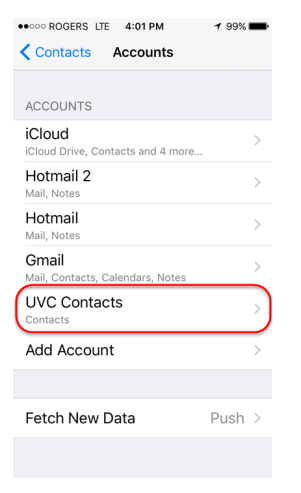

12. Pour ajouter votre nouveau compte UVC, cliquez sur l'icône Contacts sur votre appareil mobile Apple.

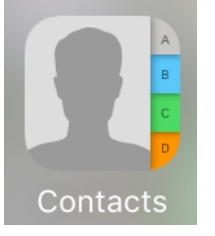

13. Cliquez sur le boutton Group.

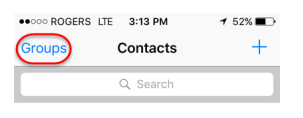

No Contacts

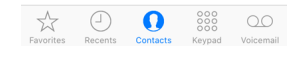

14. Sélectionnez le groupe de contacts UVC que vous souhaitez voir sur votre liste de contacts mobiles. Vous pouvez ajouter ou enlever les groupes de contacts souhaités à tout moment. Cela n'aura aucun impact avec votre synchronisation UVC.

| COUP ROCERS LTE 3:13 PM  Croups Done Show All Contacts ICLOUD All iCloud GMAIL All Gmail UVC CONTACTS All UVC contacts                                                                                                    |                  |         |         |
|----------------------------------------------------------------------------------------------------|------------------|---------|---------|
| Groups Done Groups Coups Coups | ••••• ROGERS LTE | 3:13 PM | 1 52% 🔳 |
| Show All Contacts ICLOUD All ICloud GMAIL All Gmail UVC CONTACTS All UVC contacts                                                                                                    |                  | Groups  | Done    |
| Show All Contacts ICLOUD All ICloud GMAIL All Gmail UVC CONTACTS All UVC contacts                                                                                                    |                  |         |         |
| ICLOUD<br>All iCloud<br>GMAIL<br>All Gmail<br>UVC CONTACTS<br>All UVC contacts                                                                                                    | Show All Con     | tacts   |         |
| ICLOUD<br>All iCloud<br>GMAIL<br>All Gmail<br>UVC CONTACTS<br>All UVC contacts                                                                                                    |                  |         |         |
| All iCloud<br>GMAIL<br>All Gmail<br>UVC CONTACTS<br>All UVC contacts                                                                                                    | ICLOUD           |         |         |
| GMAIL<br>All Gmail<br>UVC CONTACTS<br>All UVC contacts                                                                                                    | All iCloud       |         |         |
| GMAIL<br>All Gmail<br>UVC CONTACTS<br>All UVC contacts                                                                                                    |                  |         |         |
| All Gmail<br>UVC CONTACTS<br>All UVC contacts                                                                                                    | GMAIL            |         |         |
| UVC CONTACTS                                                                                                    | All Gmail        |         |         |
| UVC CONTACTS                                                                                                    |                  |         |         |
| All UVC contacts                                                                                                    | UVC CONTACTS     |         |         |
|                                                                                                    | All UVC conta    | acts    | ~)      |
|                                                                                                    | ~                |         |         |
|                                                                                                    |                  |         |         |
|                                                                                                    |                  |         |         |
|                                                                                                    |                  |         |         |

Vous pourrez maintenant visualiser et modifier vos contacts UVC. Toute modification apportée à UVC et/ou à votre appareil mobile sera synchronisée en conséquence. Le serveur de synchronisation UVC synchronisera les contacts toutes les minutes.

Prendre note: par défaut, votre iPhone sauvegarde tous les nouveaux contacts que vous créez sur iCloud.

Pour modifier le paramètre d'emplacement par défaut où votre iPhone ou votre iPad va enregistrer de <u>nouveaux</u> contacts allez sous **Settings -> Contacts -> Default Account** 

| ••••• ROGERS LTE 11:22 AM                                                                                                    | Ŭ 54% <b>■</b> ⊃                                                 |
|----------------------------------------------------------------------------------------------------|------------------------------------------------------------------|
| Settings Contacts                                                                                                    |                                                                  |
|                                                                                                    |                                                                  |
| Accounts<br>Outlook, 00@hotmail.com,                                                                                                    | iCloud, UVC C >                                                  |
| Sort Order                                                                                                    | Last, First >                                                    |
| Display Order                                                                                                    | First, Last >                                                    |
| Short Name                                                                                                    | >                                                                |
| My Info                                                                                                    | >                                                                |
| Default Account                                                                                                    | iCloud >                                                         |
| Contacts Found in Apps                                                                                                    |                                                                  |
| Turning this off will delete any u<br>contact suggestions and prever<br>from appearing in Mail autocom<br>incoming call screen, and in the | inconfirmed<br>ht suggestions<br>iplete, on the<br>contacts app. |
| Import SIM Contacts                                                                                                    |                                                                  |
|                                                                                                    |                                                                  |

Assurez-vous de sélectionner le **groupe de contacts UVC** que vous avez créé ci-dessus si c'est bien là que vous souhaitez que tous vos <u>nouveaux</u> contacts soient enregistrés.

| Contacts Default Account |          |
|--------------------------|----------|
|                          |          |
| iCloud                   |          |
| UVC Contacts             | <u>~</u> |
|                          |          |
|                          |          |
|                          |          |
|                          |          |
|                          |          |
|                          |          |
|                          |          |
|                          |          |
|                          |          |
|                          |          |

#### **COMMENT SYNCHRONISER VOTRE CALENDRIER**

Avant de commencer, vous devez vous assurer que l'option de synchronisation est activée pour les calendriers que vous voulez synchroniser.

1. Accédez au module Agenda.

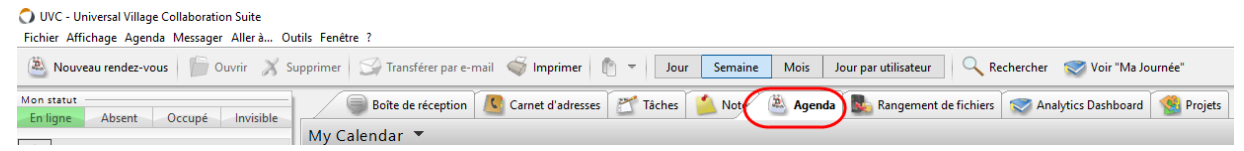

 Sélectionnez le calendrier de votre choix situé sous Mon calendrier. Cliquez sur le bouton droit de votre souris. Dans le sous-menu, sélectionnez l'option Modifier calendrier.

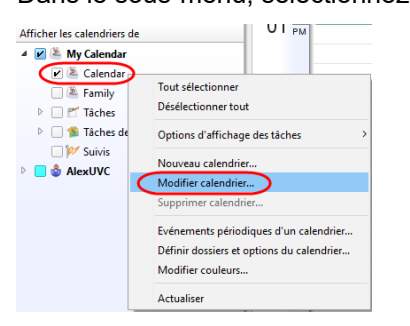

3. Assurez-vous que l'option **Activer la sync** est cochée. Cliquez sur le bouton **OK** pour enregistrer votre réglage.

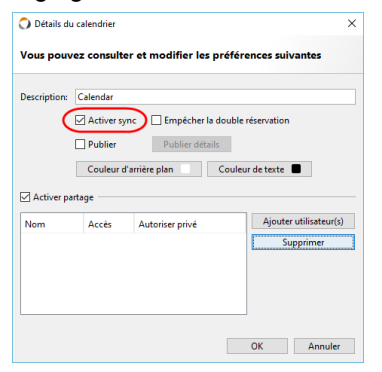

**Astuce rapide:** Suivez la procédure ci-dessus pour synchroniser plusieurs calendriers UVC avec votre appareil mobile Apple. Sélectionnez une couleur dans vos calendriers UVC afin de pouvoir les différencier sur votre appareil mobile.

- 1. Cliquez sur l'icône Settings sur votre appareil mobile.
- 2. Défilez vers le bas jusqu'à ce que vous trouviez l'option **Calendar**. Cliquez sur cette option.

| ••000 R  | OGERS LTE 12:23 PM<br>Settings | <b>1</b> 67% ■D |
|----------|--------------------------------|-----------------|
|          | Mail                           | >               |
|          | Contacts                       | >               |
|          | Calendar                       |                 |
|          | Notes                          | >               |
|          | Reminders                      | >               |
| <b>S</b> | Phone                          | >               |
|          | Messages                       | >               |
|          | FaceTime                       | >               |
| <b>.</b> | Maps                           | >               |
| $\odot$  | Compass                        | >               |

#### 3. Cliquez sur l'option **Accounts**.

| ••••• ROGERS LTE 12:23 PM 7 67%         | - |
|-----------------------------------------|---|
| Settings Calendar                       |   |
|                                         |   |
| Accounts<br>iCloud, Gmail, UVC Calendar | ) |
|                                         |   |
| Time Zone Override Off >                |   |
| Alternate Calendars Off >               |   |
| Week Numbers                            |   |
| Show Invitee Declines                   |   |
| Sync Events 1 Month Back >              |   |
| Default Alert Times                     |   |
| Start Week On                           |   |
| Default Calendar Work >                 |   |

## 4. Cliquez sur l'option Add Accounts.

| ••••• ROGERS LTE 12:23 PM                        | ≠ 66% 🔳 |
|--------------------------------------------------|---------|
| Calendar Accounts                                |         |
|                                                  |         |
| ACCOUNTS                                         |         |
| iCloud<br>iCloud Drive, Contacts and 4 more      | >       |
| Hotmail 2<br>Mail, Notes                         | >       |
| Hotmail<br>Mail, Notes                           | >       |
| <b>Gmail</b><br>Mail, Contacts, Calendars, Notes | >       |
| Add Account                                      |         |
|                                                  |         |
| Fetch New Data                                   | Push >  |
|                                                  |         |
|                                                  |         |

#### 5. Cliquez sur l'option Other.

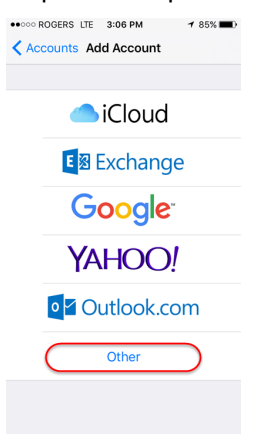

6. Cliquez sur l'option Add CalDAV Account.

| Add Account Other        |               |
|--------------------------|---------------|
|                          |               |
| CALENDARS                |               |
| Add CalDAV Account       | $\rightarrow$ |
| Add Subscribed Calendar  | >             |
| SERVERS                  |               |
| Add macOS Server Account | >             |
|                          |               |
|                          |               |
|                          |               |

7. Sur cet écran, vous devez entrer les informations suivantes:

Serveur: sync.uvc.ca

Nom d'utilisateur: entrez votre nom d'utilisateur de compte UVC.

**Mot de passe:** entrez le mot de passe de synchronisation que vous avez créé dans UVC (voir la 1ière page de ce guide pour plus d'informations).

**Description:** entrez toute description qui vous permettra de différencier vos calendriers UVC par rapport aux calendriers actuels enregistrés sur votre appareil mobile..

- 8. Une fois que toutes les informations sont saisies correctement, cliquez sur le bouton **Next** situé dans le coin supérieur droit.
- 9. Votre appareil mobile commencera à "vérifier" les configurations que vous avez ajoutées à ce nouveau compte.

Prendre note: ce processus peut prendre quelques minutes ou moins.

10. Vous allez peut-être apercevoir le message ci-dessous. Si oui cliquez sur le bouton **Continue**.

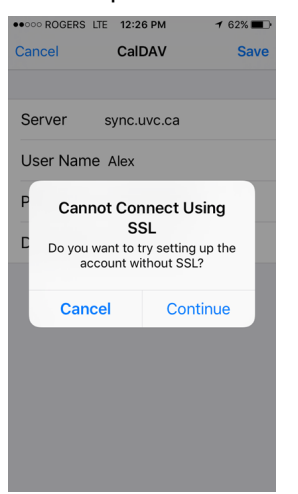

 Désactivez l'option Reminders (le curseur ne doit pas être vert). Cliquez sur le bouton Save.

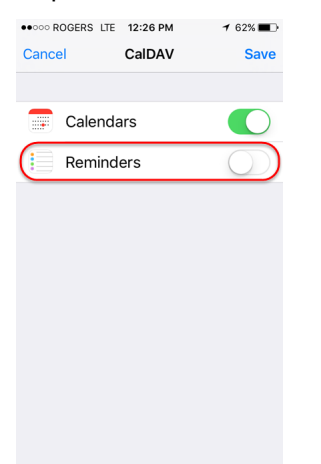

| ••••• ROGEF                                                      | RS LTE            | 1:02 P                   | м                  |             | <b>1</b> 79          | % 🔳 )               |
|------------------------------------------------------------------|-------------------|--------------------------|--------------------|-------------|----------------------|---------------------|
| Cancel                                                           |                   | CalDA                    | V                  |             |                      | Next                |
|                                                                  |                   |                          |                    |             |                      |                     |
| Server                                                           | sy                | nc.uv                    | c.ca               |             |                      |                     |
| User Na                                                          | ime al            | ex                       |                    |             |                      |                     |
| Passwo                                                           | rd 🐽              |                          | •••                | ••          |                      |                     |
| Descrip                                                          | tion U            | VC Ca                    | alen               | dar         |                      |                     |
|                                                                  |                   |                          |                    |             |                      |                     |
|                                                                  |                   |                          |                    |             |                      |                     |
|                                                                  |                   |                          |                    |             |                      |                     |
|                                                                  |                   |                          | Ļ                  |             |                      | _                   |
| q w e                                                            | e r               | t y                      | / l                | 1           | i c                  | p                   |
| q w e<br>a s                                                     | e r<br>d f        | t y                      | / ւ<br>h           | ı<br>i      | i c<br>k             | p<br>T              |
| q w e<br>a s                                                     | er<br>df          | t y<br>g                 | / l<br>h           | ı<br>j      | i c<br>k             | p<br>I              |
| qwe<br>as<br>쇼z                                                  | er<br>df<br>xc    | t y<br>g                 | / l<br>h<br>b      | ı<br>j<br>n | i c<br>k<br>m        | p<br>I<br>X         |
| q w e<br>a s<br>む z<br>123                                       | er<br>df<br>xc    | t y<br>g<br>v<br>space   | / (<br>h<br>b      | ı<br>j<br>n | i c<br>k<br>m        | p<br>l<br>xurn      |
| q w e<br>a s<br>& Z<br>123                                       | er<br>df<br>xc    | t y<br>g<br>v<br>space   | / l<br>h<br>b      | ı<br>j<br>n | i C<br>k<br>m        | l<br>I              |
| q w e<br>a s<br>& z<br>123                                       | er<br>df<br>xc    | t y<br>g<br>v<br>space   | / l<br>h<br>b      | j<br>n      | i c<br>k<br>m        | p<br>l<br>.urn      |
| q w €<br>a s<br>☆ Z<br>123                                       | e r<br>d f<br>x c | t y<br>g<br>v<br>space   | / l<br>h<br>e      | ı<br>j<br>n | i C<br>k<br>m<br>ret | p<br>I<br>≪<br>surn |
| <ul> <li>q W €</li> <li>a S</li> <li>ŵ Z</li> <li>123</li> </ul> | er<br>df<br>xc    | t y<br>g<br>v<br>space   | / l<br>h<br>b<br>a | j<br>n      | i C<br>k<br>m<br>ret | p<br>I<br>×         |
| q w e<br>a s<br>ŵ z<br>123                                       | er<br>df<br>xc    | t y<br>g<br>; V<br>space | / l<br>h<br>b<br>e | j<br>n      | i C<br>k<br>m<br>ret | p<br>I<br>≪<br>€    |

User Name alex

Password •••••••

Description UVC Calendar

12. Vous verrez maintenant votre nouveau calendrier UVC répertorié sous l'écran Calendar Accounts.

| ••••• ROGERS LTE 1:16 PM                         | <b>1</b> 58% |   |
|--------------------------------------------------|--------------|---|
| Calendar Accounts                                |              |   |
|                                                  |              |   |
| ACCOUNTS                                         |              |   |
| iCloud<br>iCloud Drive, Contacts and 4 more      |              | > |
| Hotmail 2<br>Mail, Notes                         |              | > |
| Hotmail<br>Mail, Notes                           |              | > |
| <b>Gmail</b><br>Mail, Contacts, Calendars, Notes |              | > |
| UVC Calendar<br>Calendars                        |              | ) |
| Add Account                                      |              | > |
|                                                  |              |   |
| Fetch New Data                                   | Push         | > |
|                                                  |              |   |

13. Cliquez maintenant sur l'option Fetch New Data.

| ACCOUNTS                                         |   |
|--------------------------------------------------|---|
| iCloud<br>iCloud Drive, Contacts and 4 more      | > |
| Hotmail 2<br>Mail, Notes                         | > |
| Hotmail<br><sup>Mail, Notes</sup>                | > |
| <b>Gmail</b><br>Mail, Contacts, Calendars, Notes | > |
| UVC Calendar<br>Calendars                        | > |
| Add Account                                      | > |
|                                                  |   |

14. Assurez-vous que le nouveau calendrier UVC est configuré pour récupérer de nouvelles données. Si la configuration montre **Manual** sur le calendrier UVC assurez-vous de sélectionner l'option **Fetch**.

| ••••• ROGERS LTE 1:16 PM                                       | 1 57% 🔳 🔿        |
|----------------------------------------------------------------|------------------|
| Accounts Fetch New Date                                        | ta               |
|                                                                |                  |
| Push                                                           |                  |
| New data will be pushed to yo<br>from the server when possible | our iPhone<br>e. |
| UVC Contacts<br>Contacts                                       | Fetch >          |
| UVC Calendar<br>Calendars                                      | Fetch >          |
| iCloud<br>iCloud Drive and 5 more                              | Manual >         |
| Hotmail 2<br>Mail, Notes                                       | Push >           |
| Hotmail<br>Mail, Notes                                         | Push >           |
| Gmail<br>Mail, Contacts, Calendars, Notes                      | Fetch >          |
| Holiday Calendar                                               | Fetch >          |

15. Défilez vers le bas et sélectionnez l'option de récupération toutes les 15 minutes.

| Holiday Calendar<br>Calendars                  | Fetch >               |
|------------------------------------------------|-----------------------|
|                                                |                       |
| FETCH                                          |                       |
| The schedule below is us                       | sed when push is      |
| support push. For better<br>less frequently.   | battery life, fetch   |
| Every 15 Minutes                               | • battery life, fetch |
| Every 30 Minutes                               | • battery life, fetch |
| Every 15 Minutes<br>Every 30 Minutes<br>Hourly | i battery life, fetch |

16. Pour ajouter un calendrier UVC dont vous avez activé l'option de synchronisation (voir l'étape 3 de la page 6), cliquez sur l'icône **Calendar** de votre appareil mobile Apple.

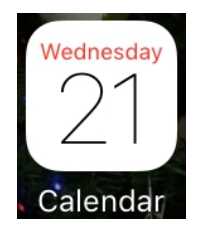

### 17. Cliquez sur l'option Calendar.

| ••000 F     | ROGERS      | LTE | 1:32 PN | 4   | 1  | 50% 🔳 🔿 |
|-------------|-------------|-----|---------|-----|----|---------|
| <b>〈</b> 20 | 16          |     |         | ⊒   | Q  | +       |
| S           | м           | т   | w       | т   | F  | S       |
|             |             |     |         | DEC |    |         |
|             |             |     |         | 1   | 2  | 3       |
|             |             |     |         | 0   | 0  |         |
| 4           | 5           | 6   | 7       | 8   | 9  | 10      |
|             | •           | 0   | •       | 0   | 0  |         |
| 11          | 12          | 13  | 14      | 15  | 16 | 17      |
|             | ۰           | 0   | 0       | 0   | 0  |         |
| 18          | 19          | 20  | 21      | 22  | 23 | 24      |
|             | ۰           | •   | 0       | •   | •  |         |
| 25          | 26          | 27  | 28      | 29  | 30 | 31      |
|             | <u>م</u>    |     | ۰       | •   |    |         |
| JAN         | <u>``</u> ` |     |         |     |    |         |
| 1           | r           | 1   | л       | 5   | 6  | 7       |
| Today       | /           | c   | alenda  | ars |    | Inbox   |

18. Sélectionnez le calendrier UVC à afficher sur votre appareil mobile Apple principal. Si vous avez activé plus d'un calendrier UVC, vous pouvez les ajouter dans cette section et ils seront affichés en conséquence sur votre appareil de calendrier mobile. Vous pouvez ajouter ou supprimer les calendriers souhaités à tout moment. Cela n'aura aucun impact avec votre synchronisation UVC.

| ••••• ROGERS LTE 1:32 PM                 | ┩ 49% ∎⊃   |
|------------------------------------------|------------|
| Edit Calendars                           | Done       |
| Show All Calendar                        | rs         |
|                                          |            |
| GMAIL                                    |            |
| <ul> <li>alex</li> </ul>                 | í          |
|                                          |            |
| UVC CALENDAR                             |            |
| • LIVC Default Calenda                   |            |
| e ovo beladit odielide                   | ar 🕕       |
| Control Dendaire Guidride                | ar ()      |
| ICLOUD                                   | ar ()      |
| ICLOUD<br>All iCloud                     |            |
| ICLOUD<br>All iCloud<br>• Home           | i (j       |
| ICLOUD<br>All iCloud<br>• Home<br>• Work | (i)<br>(i) |
| All iCloud<br>• Home<br>• Work           | (i)<br>(i) |

Vous pourrez maintenant visualiser et modifier vos rendez-vous UVC. Toute modification apportée à UVC et/ou à votre appareil mobile sera synchronisée en conséquence. Prenez note que la synchronisation sera actualisée toutes les 15 minutes.